# Vaalimainonnan toteuttaminen Facebookissa – rekisteröityminen mainostajaksi

**Mene yhteisösivulle, jonka ylläpitäjä olet** ja jolle mainostilin olet luonut (tai luomassa). Valitse vasemmasta laidasta "asetukset" (rattaan kuva). Samassa vasenlaidassa on avaimen kuva "Asiakysymyksiin, vaaleihin tai politiikkaan liittyvät mainokset" – klikkaa sisään. Missä näytät mainoksia: Suomi.

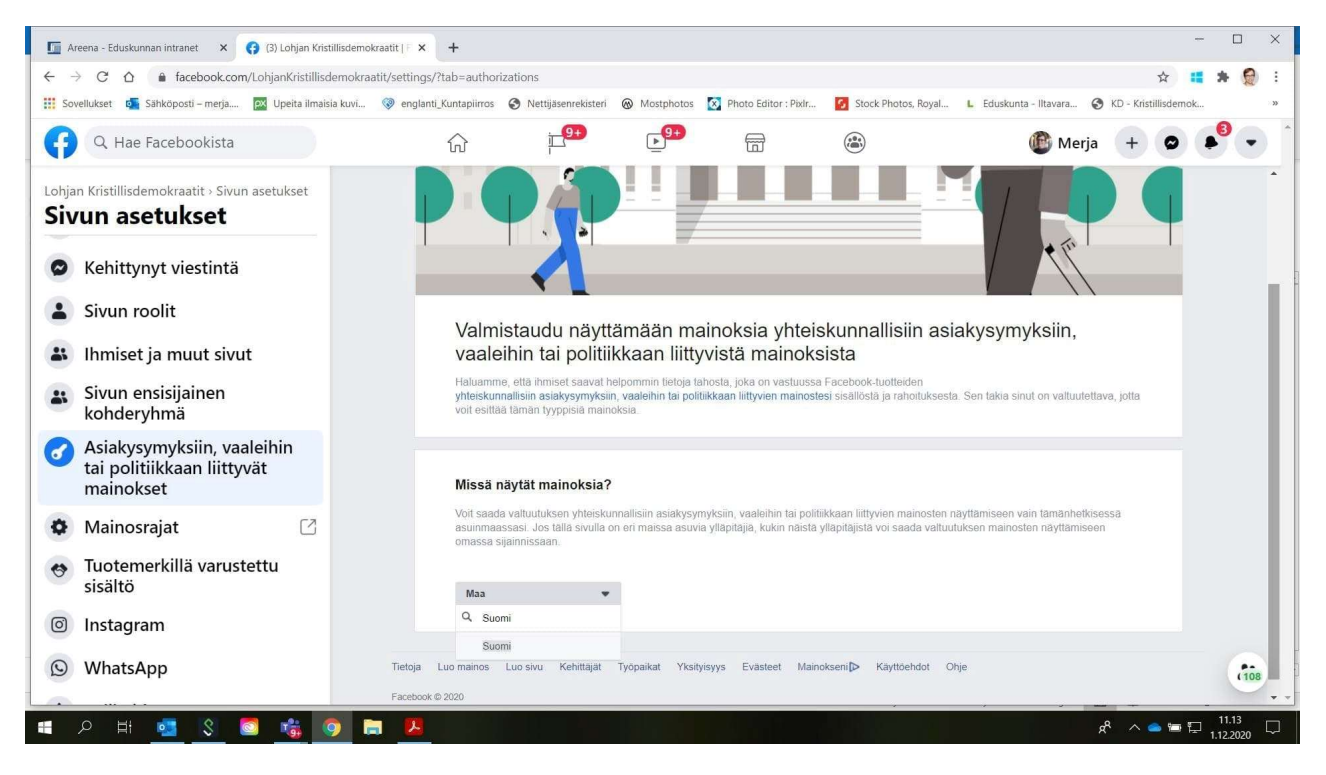

Seuraava näkymä on tässä. Kertoo mitä vaiheittain ollaan tekemässä: Ensin vahvistetaan ensin henkilöllisyys (ota käsille ajokortti tai passi) => valitse "aloita"

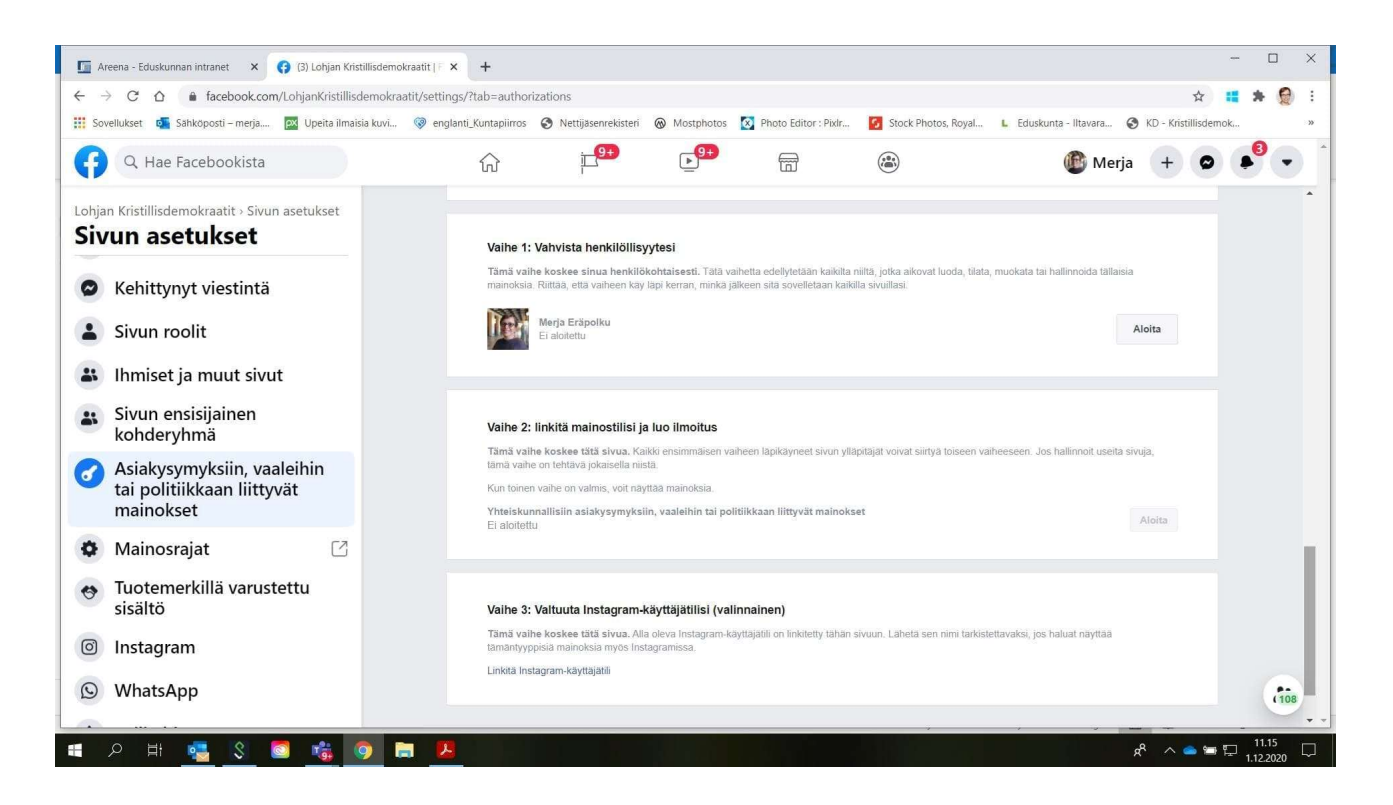

Seuraavaksi tullaan sivunäkymään, jossa **henkilöllisyyden vahvistaminen** varsinaisesti tehdään. => paina **"aloita"** 

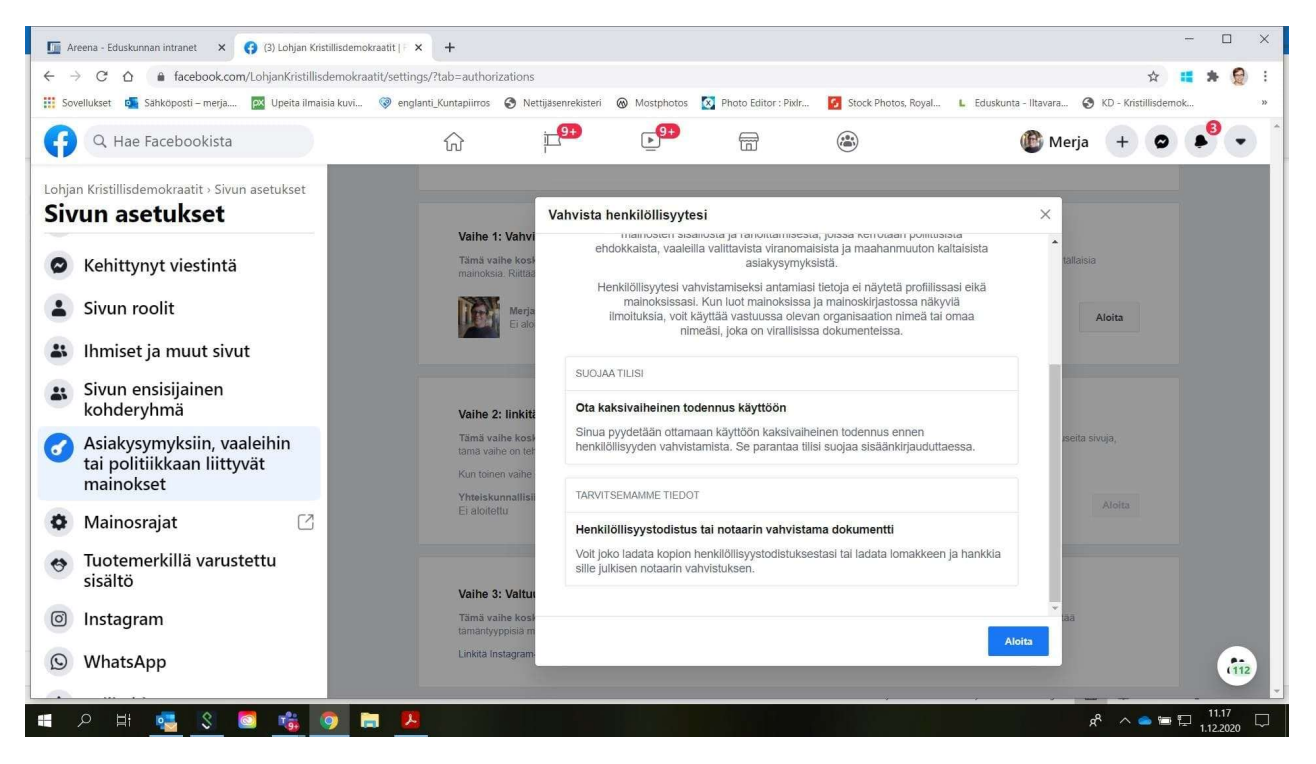

Seuraava sivunäkymä. Valitse ensin suojausmenetelmä. Suosittelemme "tekstiviesti" -valintaa, täppää se tummaksi. => "jatka"

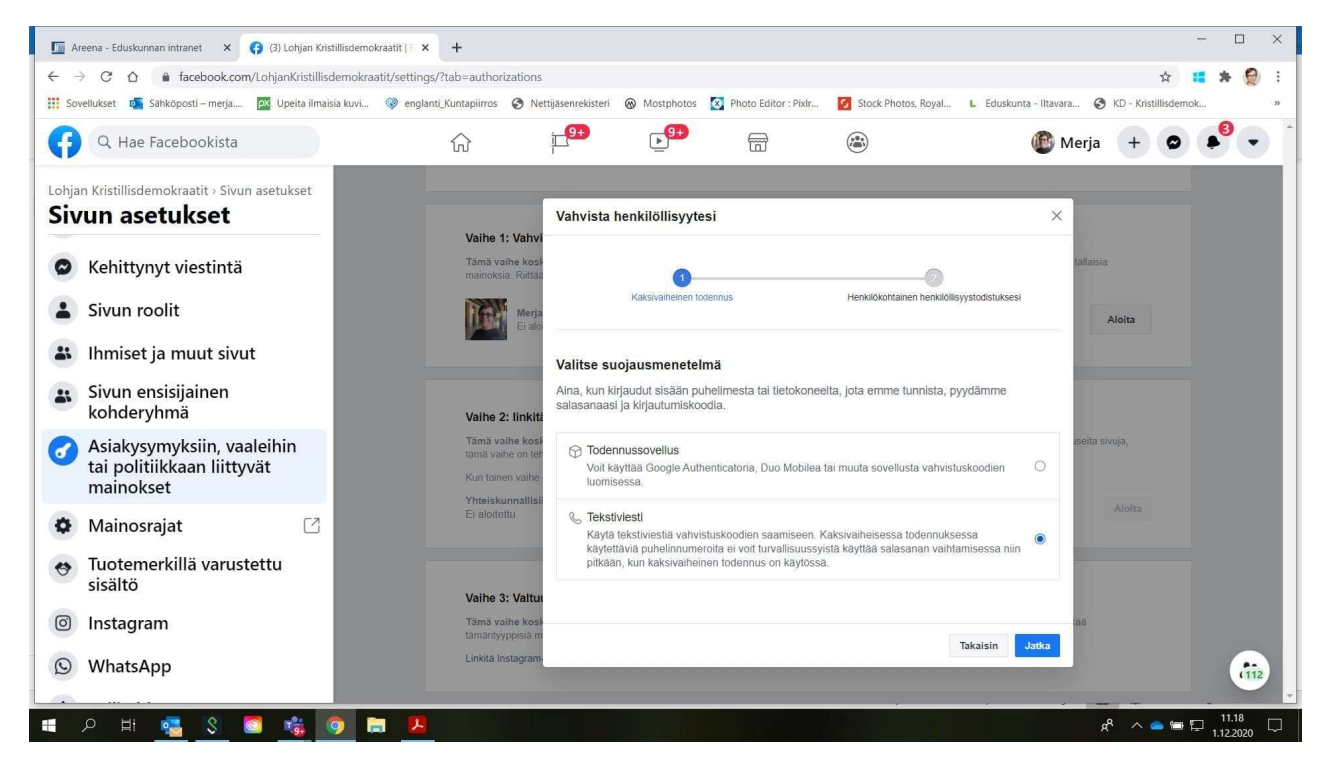

Kännykkääsi tulee tekstiviesti, joka sisältää kuusinumeroisen koodin. Kirjoita koodi laatikoihin. => "jatka"

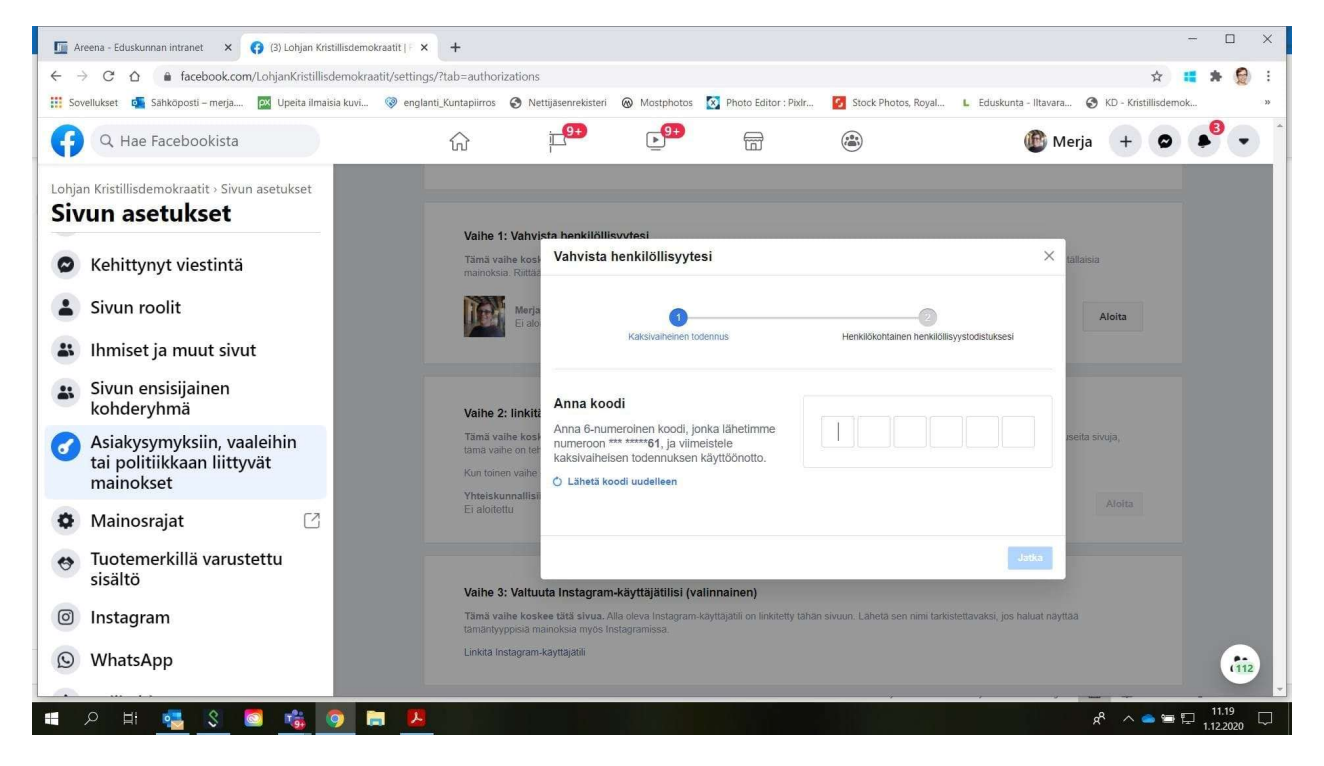

Seuraavassa sivunäkymässä sinun tulee valita, että tulet laittamaan henkilöllisyystodistuksesi järjestelmään. Ota selvä kuva henkilötodistuksestasi ja talleta se tietokoneellesi. Lataa henkilötodistus kuvatiedostona tietokoneeltasi => **"seuraava"** 

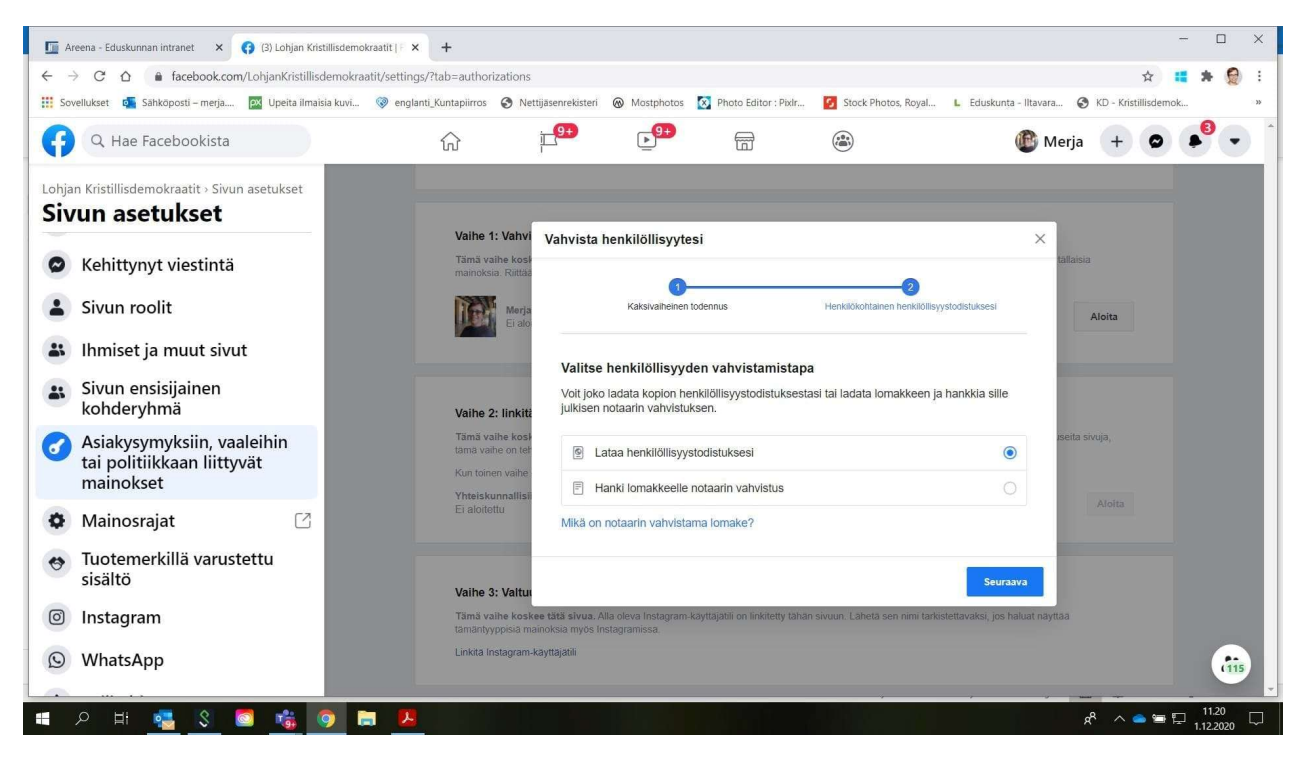

Seuraavassa näkymässä ilmoitat, käytätkö passia, ajokorttia vai henkilökorttia.

# => "seuraava"

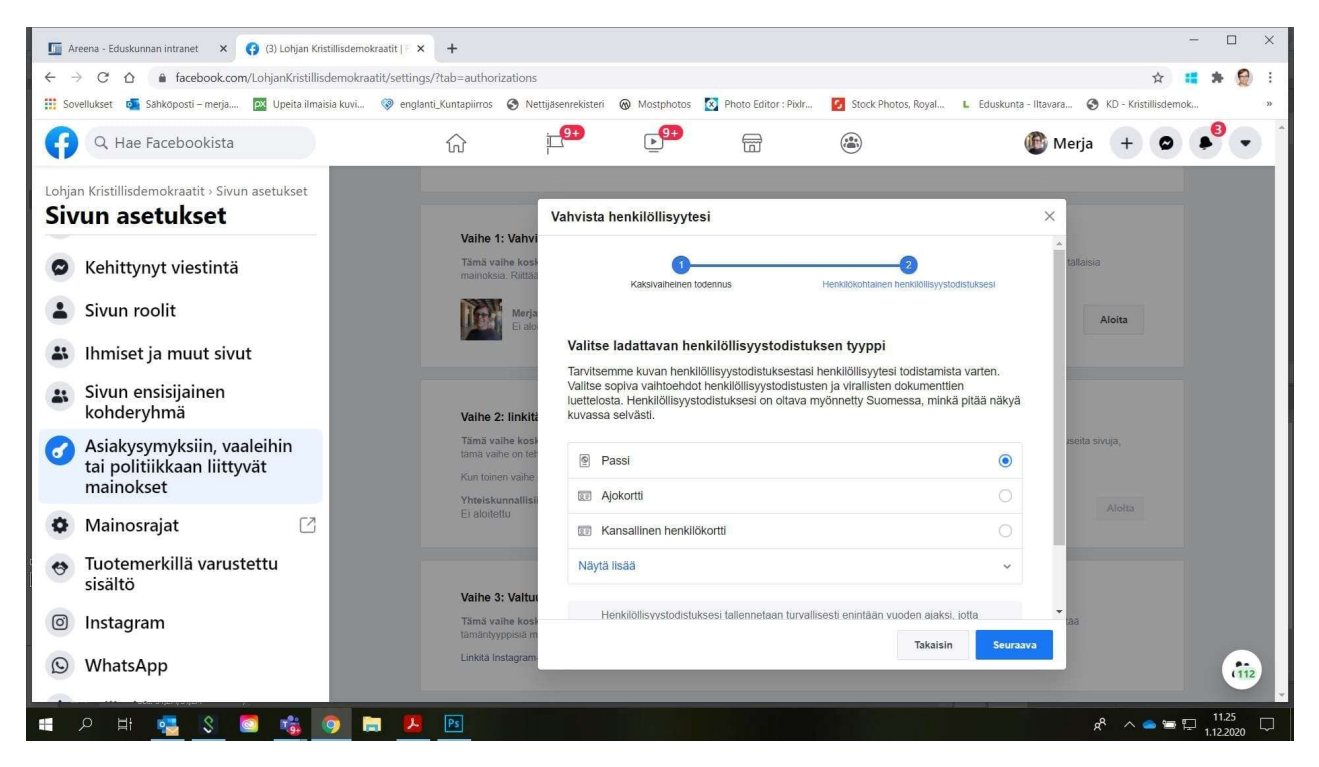

Kuvattu henkilötodistuksesi ladataan seuraavaksi. Muista valita se todistusmuoto, jonka ilmoitit edellisellä sivunäkymällä.

#### => "seuraava"

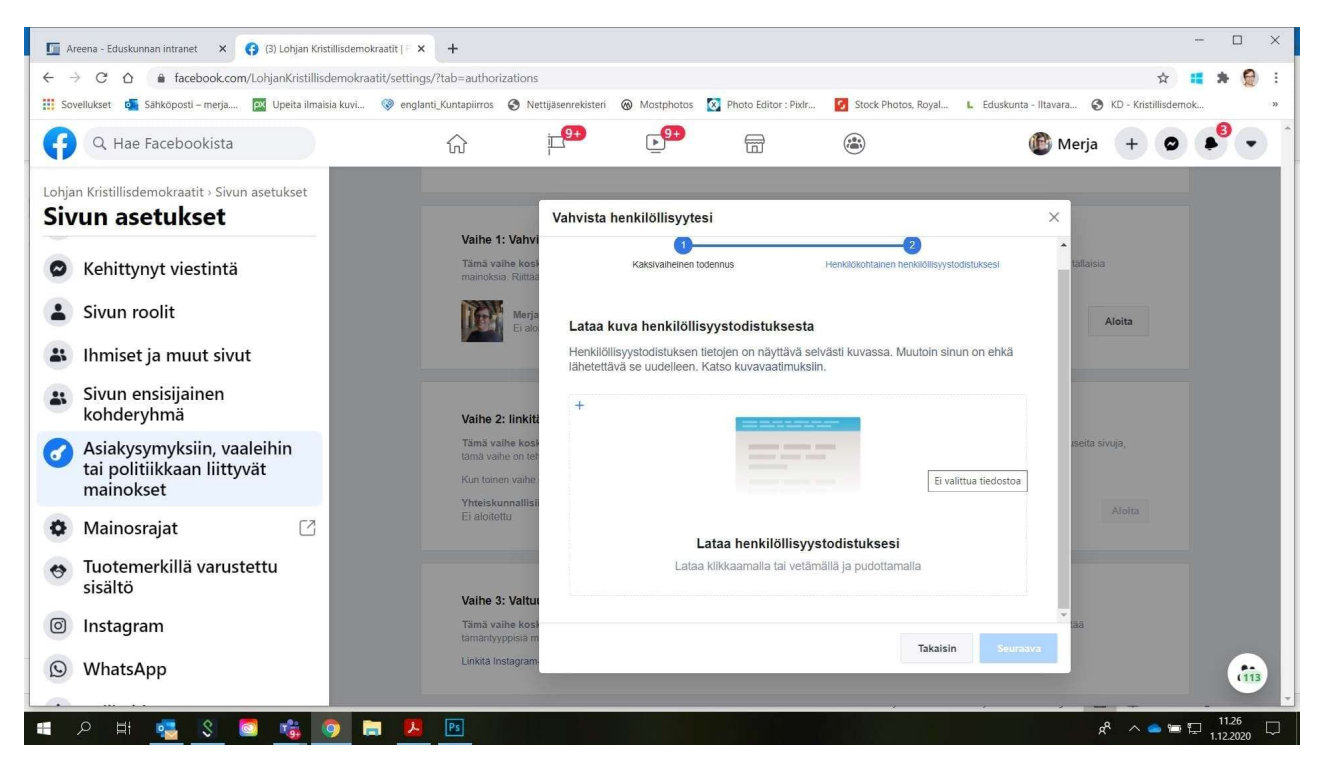

Lähettää....

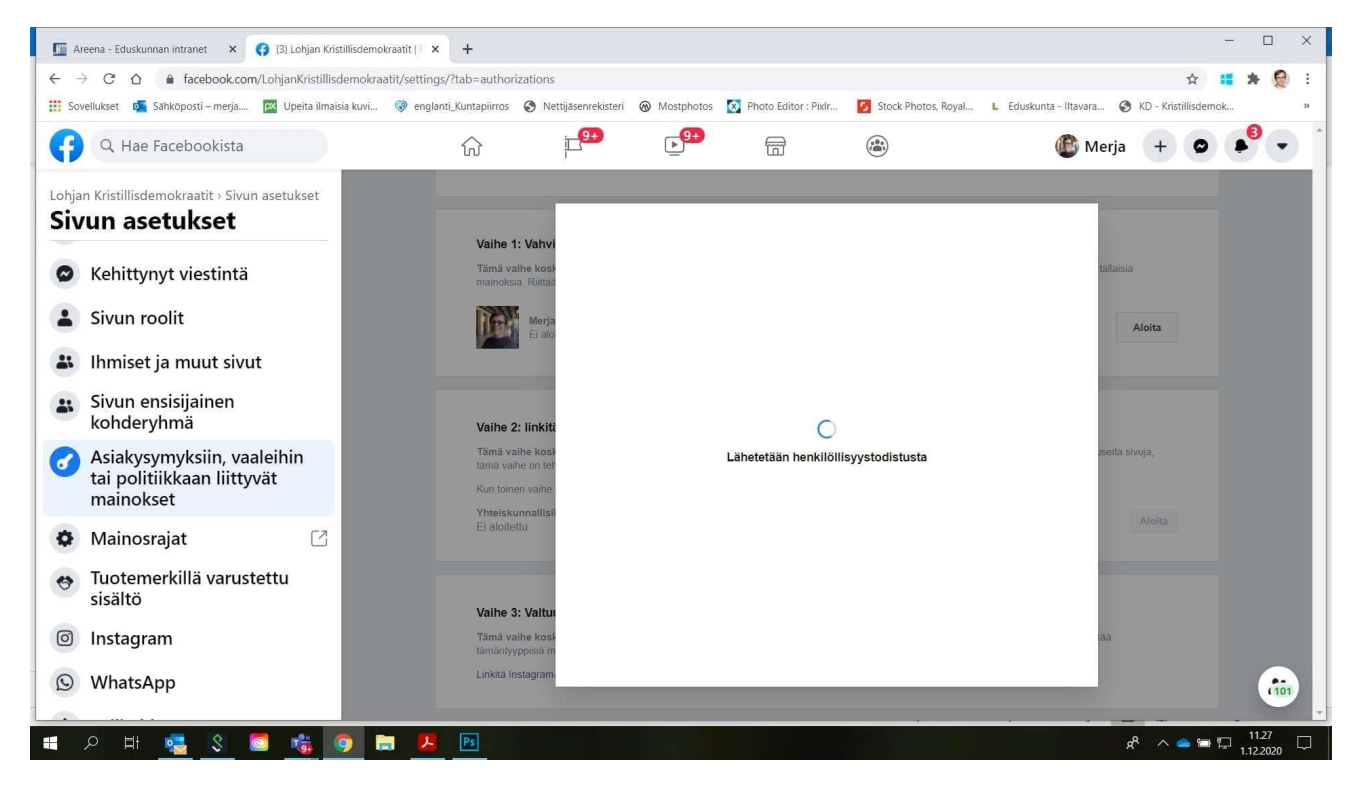

Ja lopuksi tulee kuittaus ja kumarrus. Henkilöllisyyden vahvistamiseesi menee 1-3 päivää, jonka jälkeen omiin FB-ilmoituksiisi tulee siitä tieto.

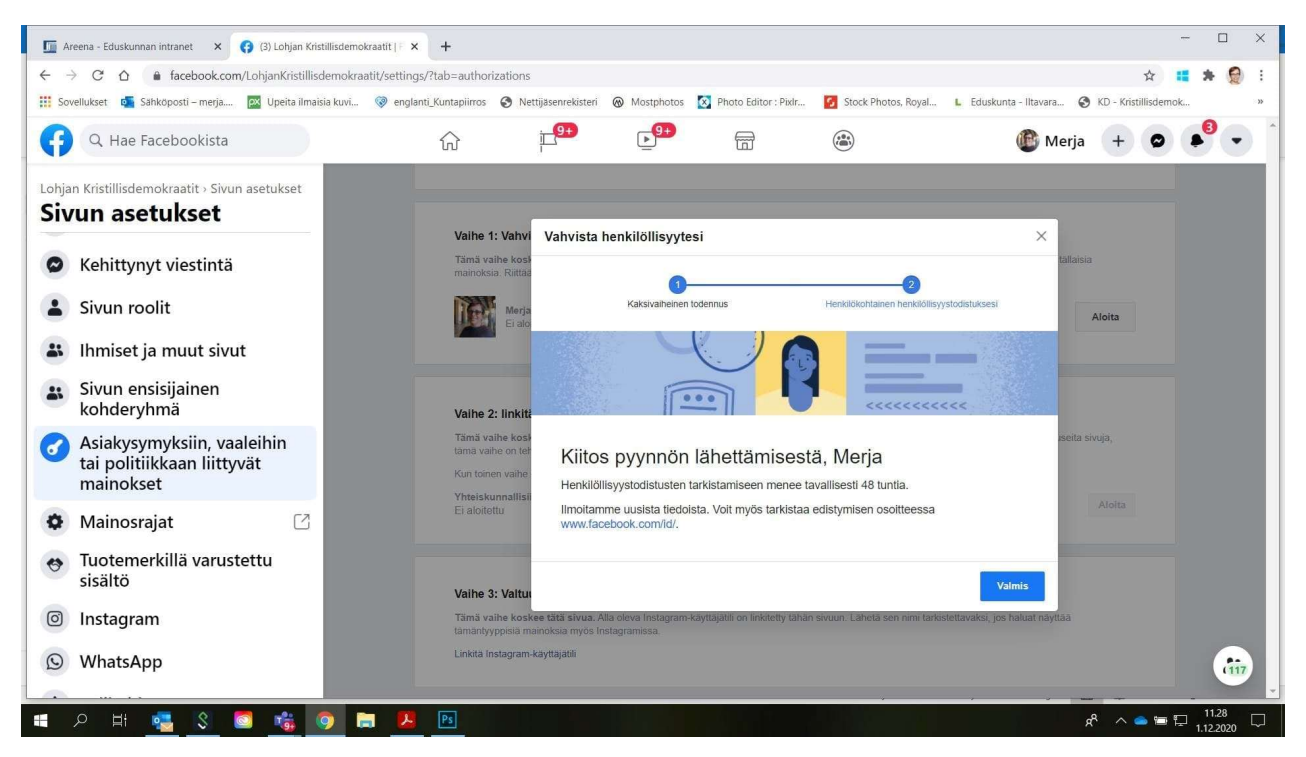

Kun olet saanut ilmoituksen henkilöllisyytesi onnistuneesta vahvistamisesta, niin seuraava vaihe on linkittää tekemäsi mainostili vahvistetun henkilöllisyytesi kanssa. (Huom. tässä ohjeistuksessa ei ole neuvoja mainostilin luomiseen. Siihen tarvitaan voimassa oleva luottokortti). Facebook tekee erilaisia turvatoimia, joilla se tarkistaa, että tilin suojaus on kunnossa. Sinun todennäköisesti mm pitää kirjautua Fb-tilillesi uudelleen, huolehdi siksi että sinulla on Fb-tilisi salasana muistissa/tallessa.

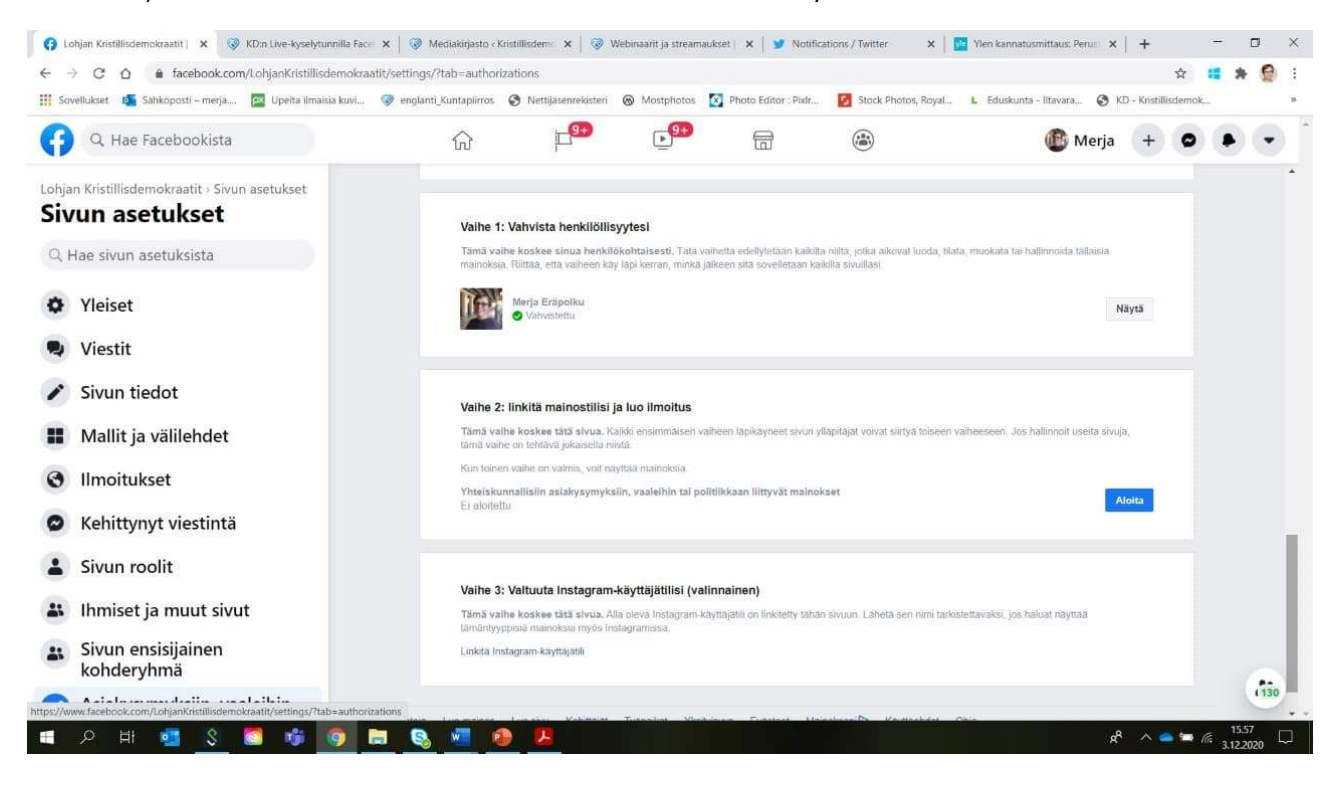

#### =>

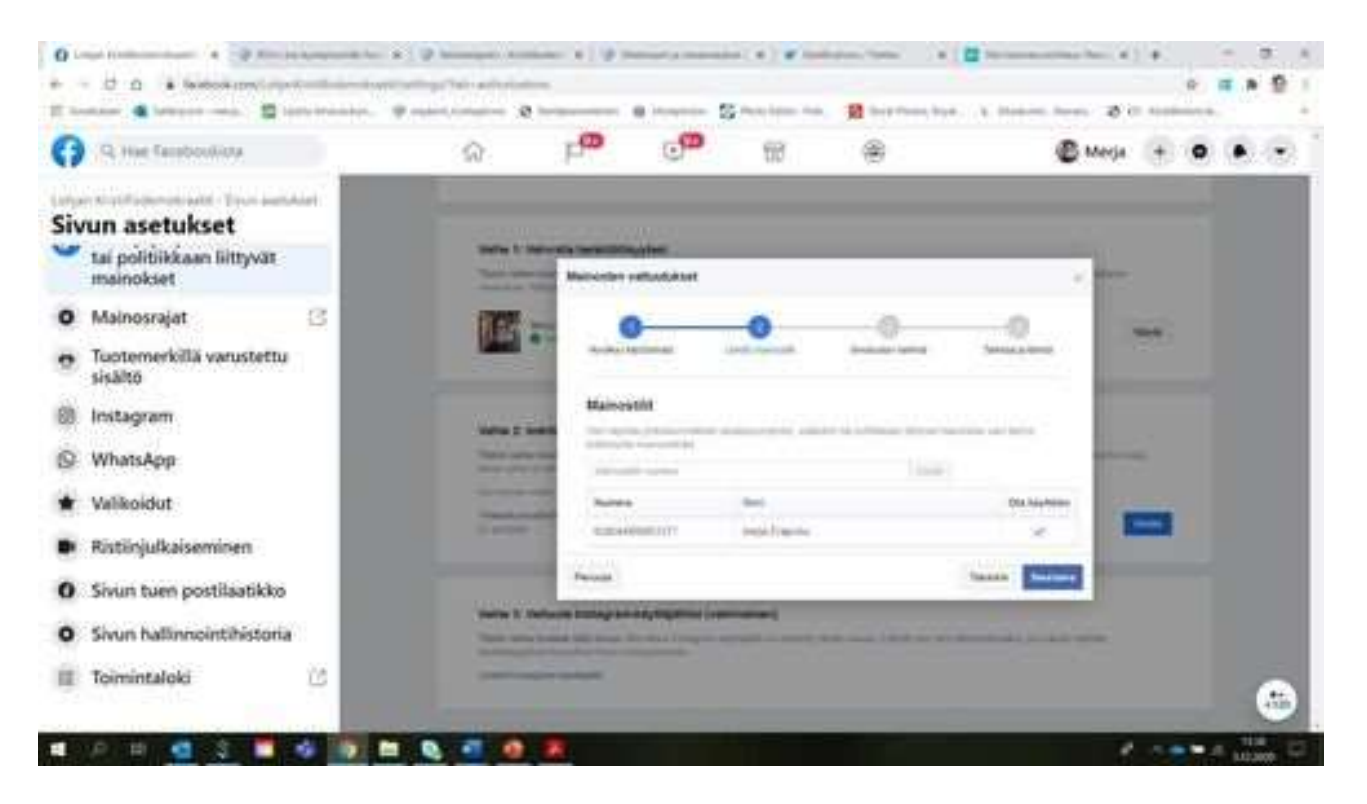

# Anna puhelinnumerosi => "Seuraava"

Saat välittömästi englanninkielisen robottipuhelun suomalaisesta numerosta, jossa sinulle annetaan nelinumeroinen koodi (tulee aika nopsaan, joten tarkkana ja ota kynä ja paperi esiin). Automaatti toistaa numeroa niin monta kertaa, että saat sen kirjoitettua itsellesi.

# =kirjoita numero kenttään

### => "Lähetä"

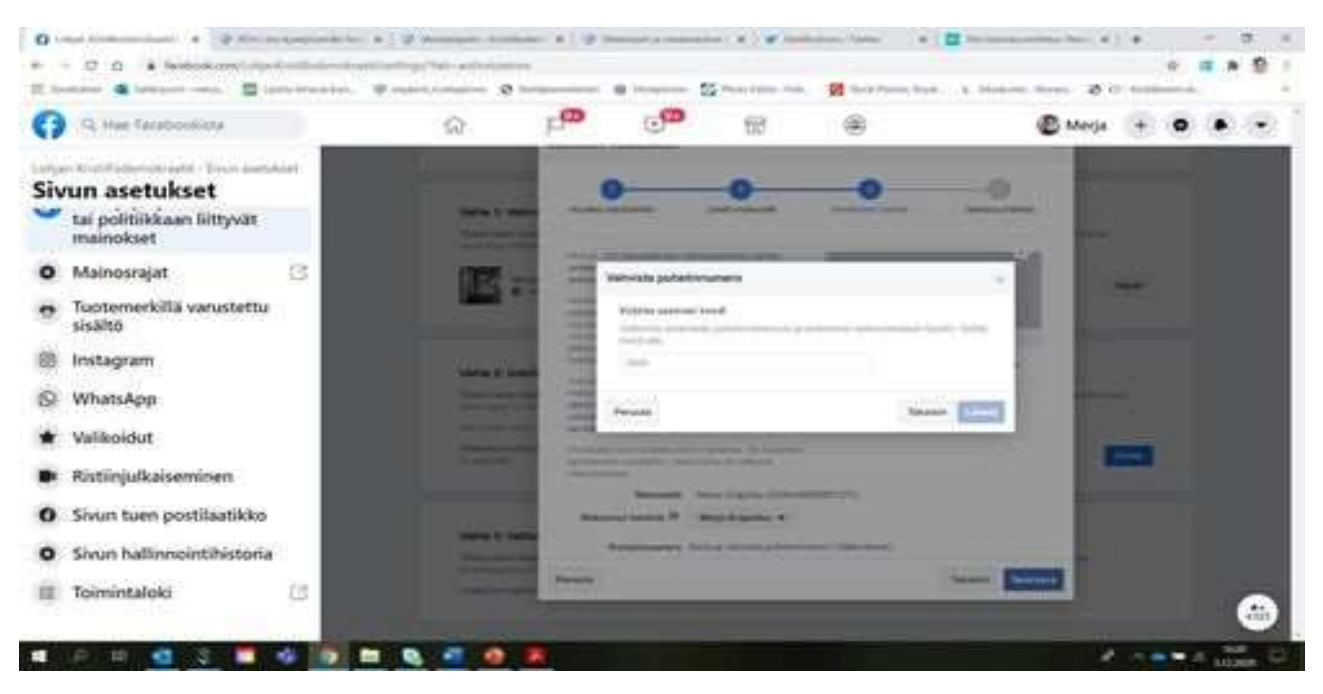

## Tarkista tiedot => "Lähetä"

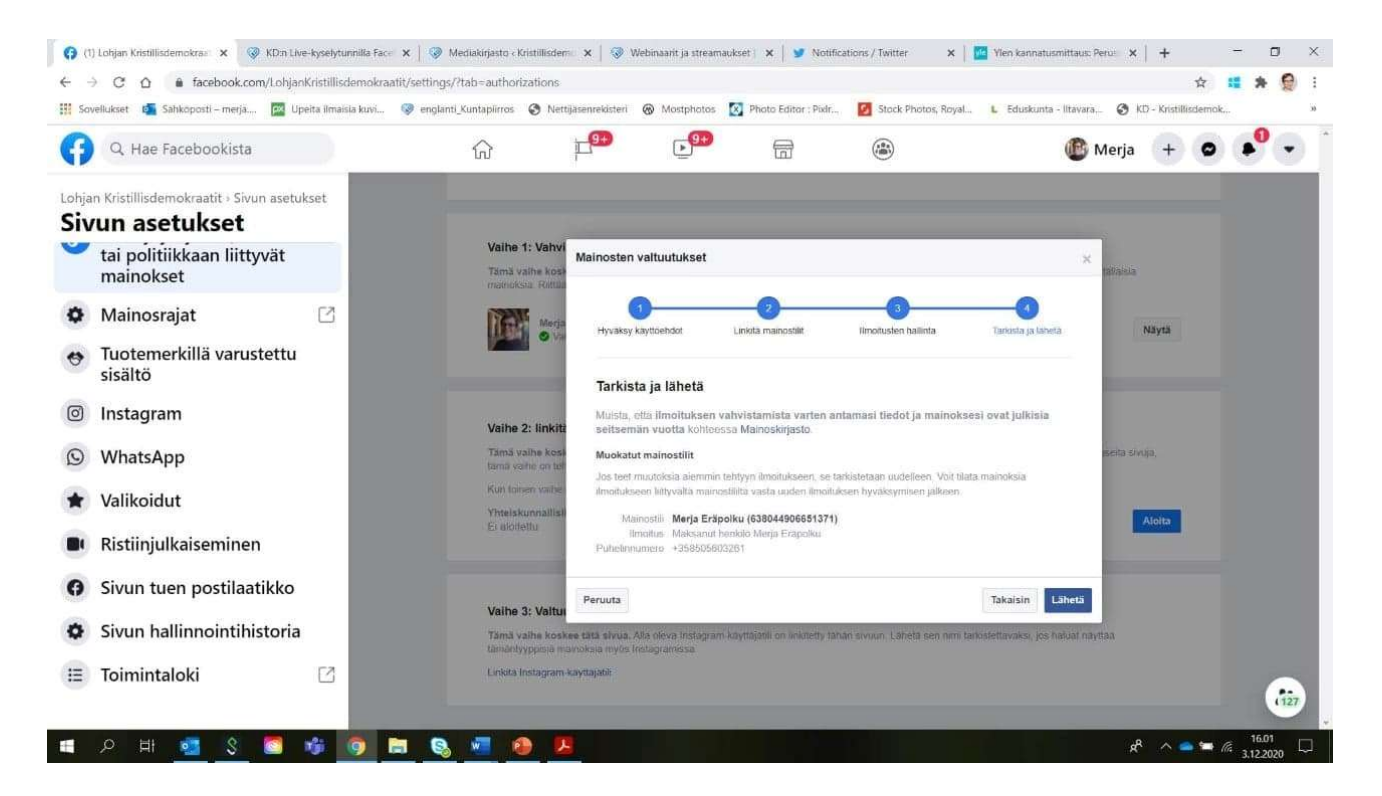